2016

# User Guide Aplikasi Surat Ijin Usaha Perdagangan

# Daftar Isi

| ١.   | L | _OGIN                                | 3    |
|------|---|--------------------------------------|------|
| II.  | F | Pendaftaran Perijinan SIUP           | 4    |
| 1    | • | Step ke 1 – Data Pemohon             | 6    |
| 2    | • | Step ke 2 – Data Perusahaan          | 7    |
| 3    |   | Step ke 3 – Data KKI                 | 8    |
| 4    | • | Step ke 4 – Data KBLI                | . 10 |
| 5    | • | Step ke 5 – Data Kelembagaan         | . 11 |
| 6    |   | Step ke 6 – Upload Persyaratan       | .14  |
| III. |   | Status Berkas Pemohon                | .19  |
| 1    | • | Status berkas – Dalam Proses         | . 19 |
| 2    | • | Status berkas – SK Telah DIterbitkan | .19  |
| 3    |   | Status berkas – Perbaiki Data        | . 20 |

# Daftar Gambar

| Gambar I-1 Halaman Beranda Surabaya Single Window                                    | 3  |
|--------------------------------------------------------------------------------------|----|
| Gambar I-2 Halaman Login Surabaya SIngle Window                                      | 3  |
| Gambar II-1 Menu Pendaftaran Izin Parsial Mandiri                                    | 4  |
| Gambar II-2 Pilih Surat Ijin Usaha Perdagangan (SIUP)                                | 4  |
| Gambar II-3 Pendaftaran Baru Surat Ijin Usaha Perdagangan (SIUP)                     | 5  |
| Gambar II-4 Prosedur Pendaftaran Baru Surat Ijin Usaha Perdagangan (SIUP)            | 5  |
| Gambar II-5 Step ke 1 Pengisian Data Pemohon                                         | 6  |
| Gambar II-6 Pesan Pemberitahuan                                                      | 6  |
| Gambar II-7 Step ke 2 Pengisisan Data Perusahaan                                     | 7  |
| Gambar II-8 Step ke 3 Proses Penambahan Data KKI                                     | 8  |
| Gambar II-9 Step ke 3 Proses Penambahan Data KKI                                     | 8  |
| Gambar II-10 Step ke 3 Proses Penambahan Data KKI dan Pilih Data KKI                 | 9  |
| Gambar II-11 Step ke 3 Proses Penambahan Data KKI berhasil ditambahkan               | 9  |
| Gambar II-12 Step ke 4 Proses penambahan Data KBLI                                   | 10 |
| Gambar II-13 Step ke 4 Proses penambahan Data KBLI                                   | 10 |
| Gambar II-14 Step ke 4 Proses Penambahan Data KBLI berhasil ditambahkan              | 11 |
| Gambar II-15 Step ke 5 Proses Penambahan Data Kelembagaan                            | 11 |
| Gambar II-16 Step ke 5 Proses Penambahan Data Kelembagaan                            | 12 |
| Gambar II-17 Step ke 5 Proses Penambahan Data Kelembagaan dan Pilih Nama Kelembagaan | 12 |
| Gambar II-18 Step ke 5 Proses Penambahan Data Kelembagaan Berhasil Ditambahkan       | 13 |
| Gambar II-19 Step ke 6 Proses Upload Kelengkapan Berkas                              | 14 |
| Gambar II-20 Proses Upload Berkas                                                    | 15 |
| Gambar II-21 Proses upload berkas berhasil                                           | 15 |
| Gambar II-22 Proses Edit / Perubahan Berkas                                          | 16 |
| Gambar II-23 Pesan Konfirmasi Selesai Pengisian Permohonan                           | 16 |
| Gambar II-24 Tampilan Selesai Melakukan Pendaftaran Permohonan                       | 17 |
| Gambar II-25 Proses Cetak Surat Pernyataan Keabsahan Dokumen                         | 17 |
| Gambar II-26 Preview Cetak Surat Pernyataan Kebenaran Dokumen                        | 17 |
| Gambar II-27 Proses Cetak Surat Kuasa                                                | 18 |
| Gambar II-28 Preview Cetak Surat Kuasa                                               | 18 |
| Gambar II-29 Pesan Konfirmasi Bahwa Berkas Dalam Proses                              | 19 |
| Gambar III-1 Status Berkas Dalam Proses                                              | 19 |
| Gambar III-2 Status Berkas SK Telah Diterbitkan                                      | 19 |
| Gambar III-3 Status Berkas Perbaiki Data                                             | 20 |

### I. LOGIN

Buka browser Chrome dan ketikkan alamat ssw.surabaya.go.id. berikut tampilan halaman beranda ssw.surabaya.go.id

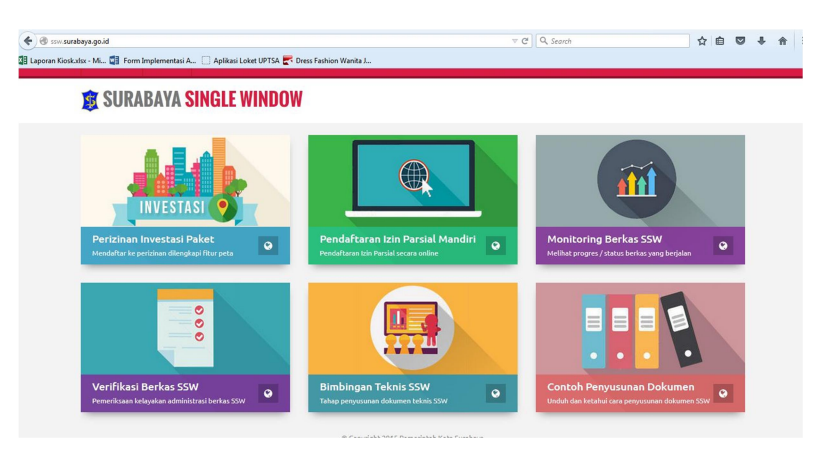

Gambar I-1 Halaman Beranda Surabaya Single Window

Setelah masuk pada halaman ssw.surabaya.go.id pemohon diwajibkan untuk login terlebih dahulu dengan klik Login, masukkan username dan password lalu klik tombol Login.

## 🔒 Silahkan Melakukan Login

| Masuk ke Akun Surabaya Single V<br>Surabaya | Window Pemerintah Kota                                |
|---------------------------------------------|-------------------------------------------------------|
| Username                                    |                                                       |
| abcdefgh                                    |                                                       |
| Password                                    |                                                       |
|                                             |                                                       |
| Login                                       | Belum Punya Akun ? Daftar Sekarang<br>Lupa Password ? |

Gambar I-2 Halaman Login Surabaya SIngle Window

## II. Pendaftaran Perijinan SIUP

Setelah login berhasil maka pemohon dapat memilih perijinan SIUP. Dan pilih menu "Pendaftaran Ijin Parsial Mandiri" dan pilih perijinan "Surat Ijin Usaha Perdagangan (SIUP)

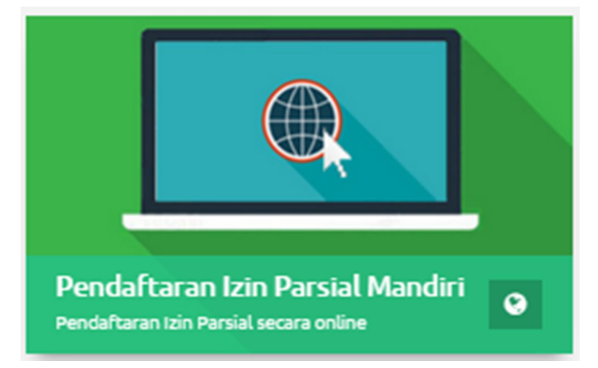

Gambar II-1 Menu Pendaftaran Izin Parsial Mandiri

| Surat Keterangan Rencana Kota (SKRK)         | 🧿 Izin Mendirikan Bangunan (IMB)           | Izin Usaha Industri                       |
|----------------------------------------------|--------------------------------------------|-------------------------------------------|
| 😔 Izin Tanda Daftar Perusahaan (TDP)         | 🛛 Izin Persetujuan Prinsip                 | Izin Tanda Daftar Industri                |
| Rekomendasi SPPL                             | Rekomendasi UKL / UPL                      | 😦 Izin Gangguan (HO)                      |
| 🕥 Izin Usaha Jasa Konstruksi (IUJK)          | Izin Praktek Tenaga Medis                  | 🛛 Perpanjangan Izin Pemakaian Tanah (IPT) |
| 🕥 Izin Reklame                               | 🥥 ljin Jasa Telekomunikasi                 | 😦 Kartu Tanda Pencari Kerja (TPK)         |
| Rekomendasi Izin Penyelenggaraan Pos         | 😔 Surat Ijin Usaha Perdagangan (SIUP)      | 🛛 Rekomendasi Menara                      |
| 🥥 Tanda Daftar Usaha Pariwisata (TDUP)       | 🕒 Izin Cagar Budaya                        | 😡 Izin Tenaga Keperawatan                 |
| 오 Izin Tenaga Kefarmasian                    | Izin Tenaga Penunjang Medis                | Izin Perluasan Industri                   |
| Izin Usaha Pengedar Tumbuhan dan Satwa Liar  | 😦 Perijinan Sarana untuk Dinas Kesehatan   | Izin Penyelenggaraan Tempat Parkir        |
| 🛛 Pelayanan Sertifikat untuk Dinas Kesehatan | 🛛 Rekomendasi Sarana untuk Dinas Kesehatan | Pelayanan untuk Disperindag               |

Gambar II-2 Pilih Surat Ijin Usaha Perdagangan (SIUP)

Pada perijinan SIUP ini terdapat berbagai sub menu sebagai contoh kita pilih klik "Pendaftaran Baru SIUP" yang ada pada gambar dibawah dnegan kotak berwarna merah.

| i≣ Pendaftaran Izin Parsial secara online                |                                                          |                                                          |
|----------------------------------------------------------|----------------------------------------------------------|----------------------------------------------------------|
| 🖙 Pendaftaran Baru Surat Ijin Usaha Perdagangan (SIUP)   | 🏽 Perpanjangan Surat Ijin Usaha Perdagangan (SIUP)       | 🖙 Perubahan Surat Ijin Usaha Perdagangan (SIUP)          |
| 🏽 Permohonan Turunan Surat Ijin Usaha Perdagangan (SIUP) | 🏽 Penutupan Surat Ijin Usaha Perdagangan (SIUP)          | 🍞 Mutasi Surat Ijin Usaha Perdagangan (SIUP)             |
| 🖙 Ijin Baru Usaha Perdagangan (SIUP) Cabang              | 🕼 Ijin Perpanjangan Usaha Perdagangan (SIUP) Cabang      | 🎯 Perubahan Surat Ijin Usaha Perdagangan (SIUP) - Cabang |
| Cer Permohonan Turunan SIUP - Cabang                     | 🖙 Penutupan Surat Ijin Usaha Perdagangan (SIUP) - Cabang | 🍞 Mutasi Surat Ijin Usaha Perdagangan (SIUP) - Cabang    |
| ← Kembali                                                |                                                          |                                                          |

Gambar II-3 Pendaftaran Baru Surat Ijin Usaha Perdagangan (SIUP)

Setelah memilih "Pendaftaran Baru SIUP" selanjutnya masuk apda halaman syarat "Pendaftaran Baru Surat Ijin Usaha Perdagangan (SIUP). Berikut Tampilan Halamannya.

Pendaftaran Baru Surat Ijin Usaha Perdagangan (SIUP)

| E Formulir Pendaftaran                                                                                                    |
|----------------------------------------------------------------------------------------------------|
|                                                                                                    |
| Persyaratan Prosedur Dasar Hukum Download Form                                                                                                    |
| Deravareten vong dingdukon t                                                                                                    |
| Persyatatan yang dipertukan :                                                                                                    |
| 1. Formulir / Surat Permohonan SIUP di atas materai Rp. 6.000                                                                                                    |
| 2. Copy Kartu Tanda Penduduk (KTP) pemohon                                                                                                    |
| 3. Surat Pemyataan Keabsahan dan Kebenaran atas dokumen disertai Materei 6.000,-                                                                                                    |
| <ol> <li>Fotocopy Akta pendinan Perusahaan dan / atau perubahannya yang telah mendapat pengesahan dan pejabat yang berwenang</li> <li>Penderakan dan pejabat yang berwenang</li> </ol>                                                                   |
| 5. Pas Proto terbaru penanggungjavab/direktur perusahaan ukuran 3 x 4 cm (tiga kai empat sentimeter) sebanyak 2 (dua) iembar                                                                                                    |
| o. Surat ijin atasan bagi anggota Prissi rentara/Point, jika sudan pensiunt, maka melampirkan SK Pensiunt;<br>7. Surat Viusa dengan pratecisi jukup dan Edeogory VTD yang diluyashar (bita pengajuya) permekenang diluyashar kenada orang lain) 1 lembar |
| <ol> <li>Surat Ruasa dengan materia cukup dan Potocopy KTP yang dikuasakan (bila pengajuan permononan dikuasakan kepada orang lain) Tiembar<br/>Surat Ruasa bilanga :</li> </ol>                                                                         |
| o. syaaa-syaaa aa iiriya .<br>a ). jiika usaba basii/baraaa eetakan menguinlaad surat nemvataan /iiin industri jasa nerretakan:                                                                                                    |
| a) vika usaha jasa panonjan meng-ulobad sirat perivataan panonjan.                                                                                                    |
| c) Jika usaha bahan/barang kimia meng-upload surat penyata pangangan kimia tidak dilarang:                                                                                                    |
| d) Jika usaha bahan bangunan meng-upload surat pemyataan tidak menimbun pasir dan batu:                                                                                                    |
| e) Jika dalam masa 3 bulan belum mengurus SIUP, maka meng-upload Surat Pernyataan untuk belum pernah memiliki SIUP & TDP;                                                                                                    |
| f) Jika merubah modal pada CV atau Koperasi, maka meng-upload neraca perusahaan;                                                                                                    |
| g) Jika merubah modal pada perusahaan perorangan, maka meng-upload Surat Pernyataan perubahan modal;                                                                                                    |
| h) Jika usaha hewan yang dilindungi meng-upload surat BKSDA;                                                                                                    |
| i) Jika usaha kembang api meng-upload surat ijin rekomendasi dari kepolisian;                                                                                                    |
| j) Jika usaha LPG/BBM, maka meng-upload surat perjanjian dengan Pertamina dan izin HO;                                                                                                    |
| k) Jika usaha perdagangan real estate/rumah, maka meng-upload sertifikat keanggotaan Real Estate Indonesia (REI) atau Asosiasi Pengembang Perumahan                                                                                                    |
| dan Permukiman Seluruh Indonesia (APERSI) atau sertifikat tanah atas nama perusahaan.                                                                                                    |
| 9. Surat Pernyataan dari pemohon tentang lokasi usaha perusahaan                                                                                                    |

Gambar II-4 Prosedur Pendaftaran Baru Surat Ijin Usaha Perdagangan (SIUP)

#### 1. Step ke 1 – Data Pemohon

Setelah persyaratan "Perndafaftaran SIUP" terlah dibaca maka untuk melalukan pendaftaran klik tombol Formulir Pendaftaran, dan muncul halaman form pendaftaran "Pendaftaran SIUP" Step 1 yaitu Data Pemohon. Pada kolom-kolom kosong yang diberi tanda merah pada sebelah kanan menyatakan bahawa pemohon wajib mengisikan data tersebut.

| ljin Baru Usaha Perdagang | an (SIUP)                                           |                                                            |                          |                                 | i≣ Menu -                         |
|---------------------------|-----------------------------------------------------|------------------------------------------------------------|--------------------------|---------------------------------|-----------------------------------|
| Step 1<br>Data Pemohon    | 2<br>Step 2<br>Data Perusahaan                      | 3<br>Step 3<br>Data KKI                                    | 4<br>Step 4<br>Data KBLI | 5<br>Step 5<br>Data Kelembagaan | 6<br>Step 6<br>Upload Persyaratan |
| NIK                       | / No. KTP Pemohon<br>Nama Pemohon<br>Alamat Pemohon | 3578034103910004<br>IKA WAHYU FEBIANA<br>RUNGKUT LOR GG 9/ | *                        | *                               |                                   |
| Jaba                      | Pekerjaan<br>an dalam Pekerjaan                     | PELAJAR/MAHASISWA<br>abcdef                                | an ke Data Perusah       | iaan                            |                                   |
|                           |                                                     | Pomorintah                                                 | Kota Surahava @ 21       | 116                             |                                   |

Gambar II-5 Step ke 1 Pengisian Data Pemohon

Setelah menginputkan data pemohon lalu klik tombol H Simpan dan Lanjutkan ke Data Perusahaan. Dan terdapat Pesan Pemberitahuan dan klik Ok untuk melanjutkan ke proses selanjutnya yaitu Step ke 2

Pesan Pemberitahuan

Proses Simpan data berhasil, anda akan diarahkan ke Halaman selanjutnya untuk mengisi Data Perusahaan. Silahkan klik tombol Ok.

Ok

Gambar II-6 Pesan Pemberitahuan

#### 2. Step ke 2 – Data Perusahaan

Step ke 2 adalah form pengisian Data Perusahaan yang berisi Nama perusahaan, alamat, tlp, jumlah tenaga kerja dsb.

| Baru Surat Ijin Usaha Pe      | rdagangan (SIUP)               |                        |                         |                                 | ⊞ Menu 1                           |
|-------------------------------|--------------------------------|------------------------|-------------------------|---------------------------------|------------------------------------|
| 1<br>Step 1<br>Data Perrofest | 2<br>Step 2<br>Data Perusahaan | 3<br>Step 3<br>Data KX | 4<br>Step 4<br>Data KSU | 5<br>Step 5<br>Dela Kelentagaan | 6<br>Step 6<br>Upticed Persynalian |
|                               | Nama Perucahaan                | PT                     | \$                      | JAYAJAYA                        | \$                                 |
|                               | Alamat Perucahaan              | coba coba cob          | a                       | *                               |                                    |
| ì                             | Percil (Lokaci Ucaha)          | 123456                 |                         | *                               |                                    |
| Kecamatan                     | Persil (Lokasi Usaha)          | RUNGKUT                | 7                       |                                 |                                    |
| Kelurahan                     | Percil (Lokaci Usaha)          | KALIRUNGKU             | π 🕴                     |                                 |                                    |
|                               | Kota / Kabupaten               | SURABAYA               |                         |                                 |                                    |
|                               | Provinsi                       | JAWA TIMUR             |                         |                                 |                                    |
| No                            | mor Telp Perusahaan            | 123456                 |                         |                                 |                                    |
| No                            | omor Fax Perusahaan            | 123456                 |                         |                                 |                                    |
|                               | Status Modal                   | Lain-Lain              | \$                      |                                 |                                    |
|                               |                                |                        |                         |                                 |                                    |
|                               | Nomor Akta Pendirian P         | erusahaan              | 123                     |                                 |                                    |
|                               | Tanggal Akta Pendirian P       | erusahaan 0            | 3-02-2016               |                                 |                                    |
| No                            | mor Akta Pengesahaan P         | erusahaan              | 123456                  |                                 |                                    |
| Tan                           | ggal Akta Pengesahaan P        | erusahaan 0            | 9-02-2016               |                                 |                                    |
| Nomor Per                     | rubahan Akta Pendirian P       | erusahaan              | 321                     |                                 |                                    |
| Tanggal Per                   | rubahan Akta Pendirian P       | erusahaan 0            | 9-02-2016               |                                 |                                    |
| Nomor Pengesahan Per          | rubahan Akta Pendirian P       | erusahaan              | 0123                    |                                 |                                    |
| Tanggal Pengesahan Per        | rubahan Akta Pendirian P       | erusahaan 1            | 0-02-2016               |                                 |                                    |

Gambar II-7 Step ke 2 Pengisisan Data Perusahaan

Setelah data telah diisikan maka klik tombol melanjutkan ke Step ke 3 yaitu Data KKI.

H Simpan dan Lanjutkan ke Data Perusahaan

untuk

#### 3. Step ke 3 – Data KKI

Pada Step ke 3 ini digunakan untuk menginputkan data KKI. Unutk menambhakan data klik tombol + Tambah Data KKI.

|                         | Perdagangan (SIUP)               |                    | 4                   | 5                          | iii Mer                      |
|-------------------------|----------------------------------|--------------------|---------------------|----------------------------|------------------------------|
| Step 1<br>Data Pernohon | <u>Step 2</u><br>Data Perusahaan | Step 3<br>Data KKI | Step 4<br>Data KBLI | Step 5<br>Data Kelembagaan | Step 6<br>Upload Persyaratan |
|                         |                                  |                    |                     |                            |                              |
|                         |                                  |                    |                     |                            |                              |
| + Tamba                 | ah Data KKI                      |                    |                     |                            |                              |
| + Tambi<br>No. Na       | ah Data KKI<br>ma KKI            |                    |                     |                            |                              |

Gambar II-8 Step ke 3 Proses Penambahan Data KKI

Setelah klik tombol **Tambah Data KKI**, maka akan muncul kolom kosong Nama KKI, lalu klik pada kolom tersebut yang berwarna hijau dna muncul daftar nama KKI lalu pilih salah satu.

| Baru Surat Ijin        | Usa | iha Perdagangan (SIUP)         |                         |                          |                                 | i≣ Menu →                         |
|------------------------|-----|--------------------------------|-------------------------|--------------------------|---------------------------------|-----------------------------------|
| Step 1<br>Data Pemohon |     | 2<br>Step 2<br>Data Perusahaan | 3<br>Step 3<br>Data KKI | 4<br>Step 4<br>Data KBLI | 5<br>Step 5<br>Data Kelembagaan | 6<br>Step 6<br>Upload Persyaratan |
|                        |     | Nama KKI<br>M Simpan           | × Batal                 |                          |                                 |                                   |
|                        |     |                                | _                       |                          |                                 |                                   |
| Ν                      | No. | Nama KKI                       |                         |                          |                                 |                                   |

Gambar II-9 Step ke 3 Proses Penambahan Data KKI

Setelah klik pada kolom yang dikotak berwarna hijau maka muncul new tab baru yang berisi Nama KKI (Barang / Jasa Dagangan Utama), dan pilih Nama KKI sesuai dengan kebutuhan perusahaan. Sebagai contoh pilih Data "Bahan Kain" yang dikotak berwarna merah.

| C   | ari Nama KKI Q                           |
|-----|------------------------------------------|
| No. | Nama KKI                                 |
| 1.  | ALAT INSTALASI SINYAL DAN TELEKOMUNIKASI |
| 2.  | BAHAN KAIN                               |
| 3.  | PINTU KASA NYAMUK                        |
| 4.  | (BOX SALON )SOUND SYSTEM                 |
| 5.  | (SOLID SURFACE) MARMER SINTETIS          |
| 6.  | ABALAN                                   |
| 7.  | ABALONE                                  |
| 8.  | ABAYA MODERN                             |
| 9.  | ABON                                     |
| 10. | ABON AYAM                                |

Gambar II-10 Step ke 3 Proses Penambahan Data KKI dan Pilih Data KKI

Setelah memilih "Bahan Kain" maka klik tombol unutk menambahkan Nama KKI pada kolom yang ada dibagian bawah. Berikut tampilan apabila berhasil menambahkan Nama KKI.

| Step 1<br>ta Perrohon | 2<br>Step 2<br>Data Perusahaan | Step 3<br>Data 100 | 4<br>Step 4<br>Data KBLI | 5<br>Step 5<br>Data Kelembagaan | 5<br>Step 6<br>Upload Persyaratan |
|-----------------------|--------------------------------|--------------------|--------------------------|---------------------------------|-----------------------------------|
|                       |                                |                    |                          |                                 |                                   |
|                       |                                |                    |                          |                                 |                                   |
| +1<br>No.             | Tambah Data KKI                |                    |                          |                                 |                                   |

Pemerintah Kota Surabaya © 2015

Gambar II-11 Step ke 3 Proses Penambahan Data KKI berhasil ditambahkan

#### 4. Step ke 4 – Data KBLI

Selanjutnya ke proses Step ke 4 – Data KLBI (Kegiatan Usaha). Berikut tampilan halaman depan Form pengisisan Data KLBI

| u Surat Ijin Usaha Perdagangan (SIUP) |                               |          |                      |                    | I I                |
|---------------------------------------|-------------------------------|----------|----------------------|--------------------|--------------------|
| 1                                     | 2                             | 3        | 4                    | 5                  | 6                  |
| Step 1                                | Step 2                        | Step 3   | Step 4               | Step 5             | Step 6             |
| Data Pernohon                         | Data Perusahaan               | Data KKI | Data KBLI            | Data Kelembagaan   | Upload Persyaratan |
| +                                     | Tambah Data KBLI              |          |                      |                    |                    |
| + 1<br>No.                            | Tambah Data KBLI<br>Nama KBLI |          |                      | Jenis KBLI         |                    |
| +<br>No.                              | Tambah Data KBLI<br>Nama KBLI |          |                      | Jenis KBLI         |                    |
| +<br>No.                              | Tambah Data KBLI<br>Nama KBLI | Pemeri   | ntah Kota Surabaya © | Jenis KBLI<br>2015 |                    |

Setelah klik tombol Tambah Data KBLI, maka akan akan muncul kolom Nama KBLI, Kode KBLI, Jenis KBLI. Setelah kolom-kolom tersebut sudah dinputkan lalu klik tombol Rimpan

| Baru Surat Iji         | n Us | aha Perdagangan (SIUP)            |                                           |                          |                                 | i≣ Menu →                         |
|------------------------|------|-----------------------------------|-------------------------------------------|--------------------------|---------------------------------|-----------------------------------|
| Step 1<br>Data Pernoho | on   | 2<br>Step 2<br>Data Perusahaan    | 3<br>Step 3<br>Data KKI                   | 4<br>Step 4<br>Data KBLI | 5<br>Step 5<br>Data Kelembagaan | 6<br>Step 6<br>Upload Persyaratan |
|                        |      | Nama KB⊔<br>Kode KB⊔<br>Jenis KB⊔ | JASA PENUNJAI<br>0161<br>JASA<br>M Simpan | NG PERTANIAN, JASA       | PENGENDALIAN HAMA               |                                   |
|                        | No.  | Nama KBLI                         |                                           |                          | Jenis KBLI                      |                                   |

Gambar II-13 Step ke 4 Proses penambahan Data KBLI

Setelah data berhasil disimpan maka data "Nama KLBI" berhasil ditambahkan pada kolom dibawah. Apabila pemohon inggin menambhakan Data Nama KLBI maka seperti proses sebelumnya yaitu klik tombol Tambah Data KBLI. Apabila terdapat kesalahan memilih "Nama KLBI" maka pemohon dapat menghapus data tersebut dengan klik tombol maka data "Nama KLBI" akan dihapus secara otomatis.

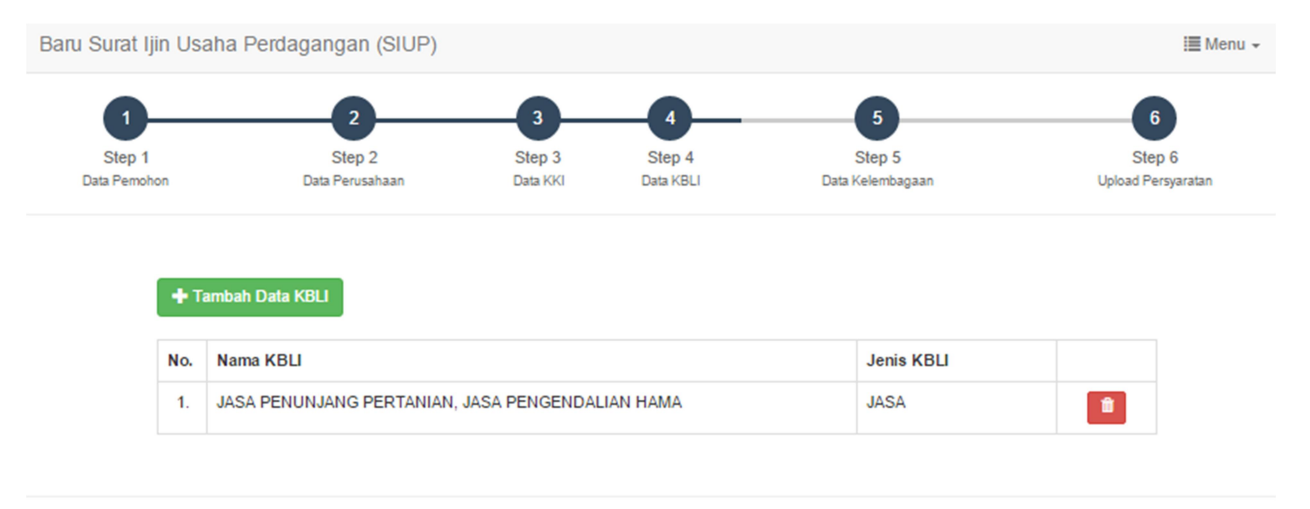

Pemerintah Kota Surabaya © 2015

Gambar II-14 Step ke 4 Proses Penambahan Data KBLI berhasil ditambahkan

#### 5. Step ke 5 – Data Kelembagaan

Selanjutnya adalah proses ke Step 5 yaitu Data Kelembagaan. Berikut tampilan halaman proses tambah Data Kelembagaan.

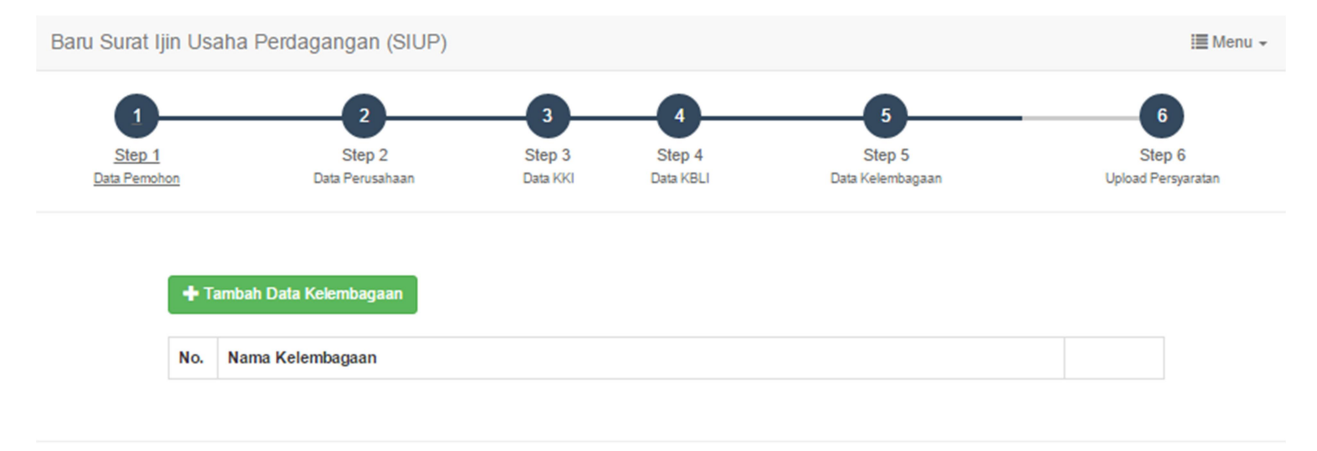

Pemerintah Kota Surabaya © 2015

Gambar II-15 Step ke 5 Proses Penambahan Data Kelembagaan

Setelah klik tombol + Tambah Data Kelembagaan Nama Kelembagaan.

| u Surat Ijin Usaha      | Perdagangan (SIUP)        |                    |                     |                            | III N                        |
|-------------------------|---------------------------|--------------------|---------------------|----------------------------|------------------------------|
| 1                       | 2                         | 3                  |                     | 5                          | 6                            |
| Step 1<br>Data Pernohon | Step 2<br>Data Perusahaan | Step 3<br>Data KKI | Step 4<br>Data KBLI | Step 5<br>Data Kelembagaan | Step 6<br>Upload Persyaratan |
| Nama Ke                 | lembagaan                 |                    |                     |                            |                              |
|                         | H Simpan                  | × Batal            |                     |                            |                              |
|                         |                           |                    |                     |                            |                              |
|                         |                           |                    |                     |                            |                              |
|                         |                           |                    |                     |                            |                              |
| No. No.                 | ma Kalambagaan            |                    |                     |                            |                              |

Gambar II-16 Step ke 5 Proses Penambahan Data Kelembagaan

Setelah muncul kolom Nama Kelembagaan, lalu klik pada kolom kosong yang berwarna hijau. Lalau akan muncul halaman daftar Nama Kelembagaan, dan pilih Nama Kelembagaan sesuai dengan kebutuhan perusahaan. Sebagai contoh pilih "AGEN".

| C   | ari Nama KBLI Q               |
|-----|-------------------------------|
| No. | Nama Kelembagaan              |
| 1.  | AGEN                          |
| 2.  | DISTRIBUTOR/WHOLESALER/GROSIR |
| 3.  | EKSPORTIR                     |
| 4.  | IMPORTIR                      |
| 5.  | PENGECER                      |
| 6.  | PENGECER - SUPPLIER           |
| 7.  | PERDAGANGAN                   |
| 8.  | PRODUSEN                      |
| 9.  | SUB DISTRIBUTOR               |
| 10. | SUPPLIER                      |
| 11  |                               |

Gambar II-17 Step ke 5 Proses Penambahan Data Kelembagaan dan Pilih Nama Kelembagaan

Setelah kolom Nama Kelembagaan tersebut sudah dipilih lalu klik tombol <sup>M Simpan</sup>, maka Nama Kelembagaan "AGEN" yang sudah dipilih akan muncul pada tabel dibawah. Berikut tampilannya.

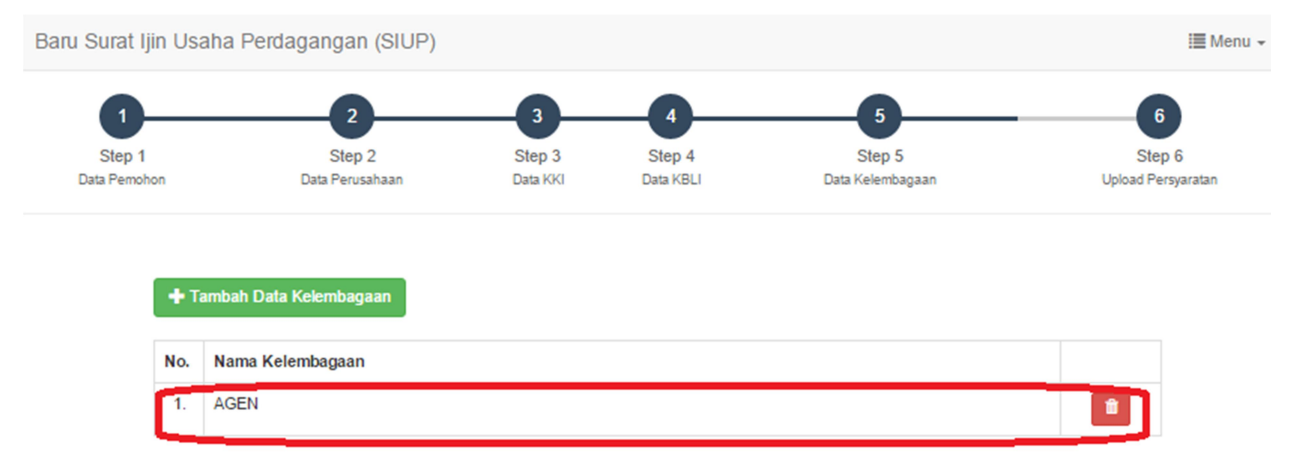

Gambar II-18 Step ke 5 Proses Penambahan Data Kelembagaan Berhasil Ditambahkan

#### 6. Step ke 6 – Upload Persyaratan

Pada Step ke 6 adalah proses kelengkapan upload persyaratan diantaranya formulir/surat permohonan, Copy KTP, Surat pernyataan keabsahan, Copy Akta, Pas Photo, Surat Ijin alas an bagi anggota PNS, Surat Kuasa, dan syarat-syarat lainnya.

| at Ijin Us                    | aha Perdagangan (SIUP)                                                                                                    |                                                                                                    |                                                                                             |                                                              |                          |
|-------------------------------|----------------------------------------------------------------------------------------------------|----------------------------------------------------------------------------------------------------|---------------------------------------------------------------------------------------------|--------------------------------------------------------------|--------------------------|
| 1-<br>Step 1<br>Data Parrolio | 2<br>Step 2<br>n Data Perusehaan                                                                                                    | 3<br>Step 3<br>Data KKI                                                                                       | 4<br>Step 4<br>Data KBLI                                                                    | 5<br>Step 5<br>Data Kolentagaan                              | 6<br>Step<br>Uptaat Para |
|                               |                                                                                                    |                                                                                                    |                                                                                             |                                                              |                          |
| ф К                           | ilk disini Untuk Menyatakan Per                                                                                                    | ngislan Form telah Selesa                                                                                     |                                                                                             |                                                              |                          |
| No.                           | Nama 8yarat                                                                                                    |                                                                                                    |                                                                                             |                                                              |                          |
| 1.                            | Formulir / Surat Permohonan S                                                                                                    | UUP di atas materal Rp. 6                                                                                     | .000                                                                                        |                                                              | ٠                        |
| 2.                            | Copy Kartu Tanda Penduduk (                                                                                                    | KTP) pemohon                                                                                                  |                                                                                             |                                                              | ٠                        |
| з.                            | Surat Pernyataan Keabsahan                                                                                                    | dan Kebenaran atas doku                                                                                       | men disertal Materel 6                                                                      | .000,-                                                       |                          |
| 4.                            | Fotocopy Akta pendirian Perus<br>pejabat yang berwenang                                                                                                    | sahaan dan / atau perubahannya yang telah mendapat pengesahan dari                                            | ndapat pengesahan dari                                                                      | ٠                                                            |                          |
| 5.                            | Pas Photo terbaru penanggun;<br>sebanyak 2 (dua) lembar                                                                                                    | gawabidirektur perusahaa                                                                                      | in ukuran 3 x 4 cm (tigi                                                                    | a kall empat sentimeter)                                     | ٠                        |
| 6.                            | 6. Surat ilin atasan bagi anggota PNS/Tentara/Poiri , jika sudah pe                                                                                           |                                                                                                    |                                                                                             | maka melampirkan GK Pensiun;<br>n (bila pengajuan permohonan | ٠                        |
| 7.                            | <ol> <li>Surat Kuasa dengan materal cukup dan Fotocopy KTP yang dikuasakan (bila<br/>dikuasakan kepada orang lain) 1 lembar</li> </ol>                        |                                                                                                    | ٠                                                                                           |                                                              |                          |
| 8.                            | Syarat-syarat lainnya :<br>a) Jika usaha hasil/barang cet<br>b) Jika usaha jasa panggilan i<br>c) Jika usaha bahan/barang ki<br>d) Jika usaha bahan/barang ki | takan meng-upload surat p<br>meng-upload surat pemyai<br>mia meng-upload surat pe<br>n meng-upload surat pemy | pemyataan /ijin industr<br>taan panggilan;<br>emyataan bahan kimia<br>yataan tidak menimbur | i jasa percetakan;<br>tidak dilarang;<br>n pasir dan babu;   | •                        |
|                               | <ul> <li>e) Jika dalam masa 3 bulan be<br/>pemah memiliki SIUP &amp; TDP;</li> <li>f) Jika merubah modal pada C</li> </ul>                                    | elum mengurus SIUP, mai<br>V atau Koperasi, maka m                                                            | ka meng-upload Surat                                                                        | Pemyataan untuk belum                                        |                          |
|                               | <ul> <li>g) Jika merubah modal pada p<br/>modal;</li> </ul>                                                                                                   | erusahaan perorangan, m                                                                                       | aka meng-upload Sura                                                                        | t Pernyataan perubahan                                       |                          |
|                               | <ul> <li>i) Jika usaha kembang api me</li> </ul>                                                                                                    | ngungi meng-uproad surat<br>ng-upload surat ijin rekon                                                        | terkebA;<br>nendasi dari kepolisiar                                                         | 1.                                                           |                          |
|                               | <ul> <li>J) Jika usaha LPG/BBM, maka</li> <li>k) Jika usaha perdapangan res</li> </ul>                                                                        | meng-upload surat perjar<br>al estate/rumah, maka me                                                          | njian dengan Pertamini<br>ng-upload sertifikat ke                                           | a dan Izin HO;<br>anggotaan Real Estate                      |                          |
|                               | Indonesia (REI) atau Asosiasi<br>sertifikat tanah atas nama per                                                                                               | Pengembang Perumahan<br>usahaan.                                                                              | dan Permukiman Sel                                                                          | uruh Indonesia (APERSI) atau                                 |                          |
|                               |                                                                                                    |                                                                                                    |                                                                                             |                                                              |                          |

Gambar II-19 Step ke 6 Proses Upload Kelengkapan Berkas

Untuk upload berkas kelengkapan berkas klik tombol 💽 . Maka akan muncul kolom diatas untuk upload berkas.

|     | Nama Syarat                                          | Formulir / Surat Permohonan SIUP di atas materai Rp. 6.000                   |   |
|-----|------------------------------------------------------|------------------------------------------------------------------------------|---|
|     |                                                      | Choose File No file chosen                                                   | * |
|     |                                                      | Upload      A Batal                                                          |   |
| юĸ  | lik disini Untuk Menyatakan I                        | Pengisian Form telah Selesai                                                 |   |
| lo. | Nama Syarat                                          |                                                                              |   |
| 1.  | Formulir / Surat Permohona                           | in SIUP di atas materai Rp. 8.000                                            | * |
| 2.  | Copy Kartu Tanda Pendudu                             | ik (KTP) pemohon                                                             | ۰ |
| 3.  | Surat Pernyataan Keabsah                             | an dan Kebenaran atas dokumen disertai Materei 6.000,-                       | * |
| 4.  | Fotocopy Akta pendirian Pe<br>yang berwenang         | rusahaan dan / atau perubahannya yang telah mendapat pengesahan dari pejabat | * |
| 5.  | Pas Photo terbaru penangg<br>sebanyak 2 (dua) lembar | ungjawab/direktur perusahaan ukuran 3 x 4 cm (tiga kali empat sentimeter)    | * |
| 6.  | Surat Ijin atasan bagi anggo                         | ta PNS/Tentara/Polri , jika sudah pensiun, maka melampirkan SK Pensiun;      | * |

Gambar II-20 Proses Upload Berkas

Sebagai contoh kita akan mengupload persyaratan "Formulir Surat Permohonan SIUP di atas materai Rp. 6000" lalu klik tombol Choose File dan pilih data yang akan diupload dan setelah memilih berkas klik tombol Optoad. Berikut tampilan hasil upload persyaratan "Formulir Surat Permohonan SIUP di atas materai Rp. 6000".

| юĸ  | lik disini Untuk Menyatakan Pengisian Form telah Selesai                                                                   |     |
|-----|----------------------------------------------------------------------------------------------------|-----|
| No. | Nama Syarat                                                                                                    |     |
| 1.  | Formulir / Surat Permohonan SIUP di atas materai Rp. 6.000                                                                 | 🔷 🕹 |
| 2.  | Copy Kartu Tanda Penduduk (KTP) pemohon                                                                                    | ۲   |
| 3.  | Surat Pernyataan Keabsahan dan Kebenaran atas dokumen disertai Materei 6.000,-                                             | *   |
| 4.  | Fotocopy Akta pendirian Perusahaan dan / atau perubahannya yang telah mendapat pengesahan dari pejabat<br>yang berwenang   | ۰   |
| 5.  | Pas Photo terbaru penanggungjawab/direktur perusahaan ukuran 3 x 4 cm (tiga kali empat sentimeter) sebanyak 2 (dua) lembar | ۰   |

Gambar II-21 Proses upload berkas berhasil

Tombol berwarna kuning ini eela berfungsi untuk edit syarat. Apabila pemohon terjadi kesalahan dalam pengupload an berkas maka pemohon dapat melakukan edit syarat dengan menguploadkan kembali berkas yang sesuai. Dan tombol berfungsi untuk melihat syarat yang telah diupload.

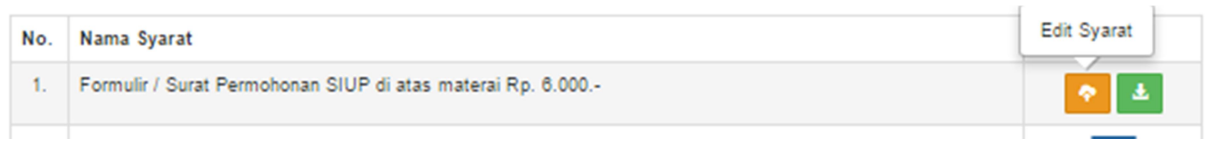

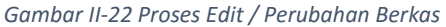

Apabila persyatan upload berkas telah dilengkapi oleh pemohon lali klik tombol "Klik disini Untuk Menyatakan Pengisian Form Telah Selesai" untuk menyatakan pengisan pendaftaran telah selesai.

Ketika klik tombol <sup>IC</sup> Klik disini Untuk Menyatakan Pengisian Form telah Selesai maka akan muncul pemberitahuan yang berisi pPesan Konfirmasi seperti gambar dibawah ini

Pesan Konfirmasi

Apakah anda yakin telah selesai mengisi form Permohonan SIUP ..?

Pastikan bahwa inputan dan Syarat telah benar. Kesalahan Inputan dan Syarat dapat memperlambat Proses terbitnya Surat Keputusan (SK) SIUP.

Klik disini jika yakin Selesai

×

Gambar II-23 Pesan Konfirmasi Selesai Pengisian Permohonan

Setelah pemohon yakin dan klik tombol Klik disini jika yakin Selesai, maka akan muncul halaman form Data Perijinan Surat Ijin Usaha Perdagangan (SIUP) yang berisi No/ tanggal online, nama pemilik, jenis usaha serta fungsi untuk melakukan cetak surat pernyataan serta cetak surat kuasa.

| Be    | rdasarkan No Online | 8425              |                                          | ٩ | ວ |   |
|-------|---------------------|-------------------|------------------------------------------|---|---|---|
| ło.   | No / Tanggal Online | Nama Pemilik      | Jenis Ijin                               |   |   |   |
| 1.    | 8425 / 05-02-2016   | IKA WAHYU FEBIANA | Baru Surat Ijin Usaha Perdagangan (SIUP) |   |   | ß |
| - Pro | evious 1 Next->     |                   |                                          |   |   |   |

Gambar II-24 Tampilan Selesai Melakukan Pendaftaran Permohonan

Pada halaman ini terdapat beberapa fungsi tombol dimana pemohon dapat mencetak "Surat Pernyataan Keabsahan Dokumen" dengan klik tombol hijau

| No. No / Tanggal Online Nama Pemilik Jenis Ijin Cetak Surat Pernyataan Keabs<br>Dokumen |     |
|-----------------------------------------------------------------------------------------|-----|
|                                                                                         | han |
| 1. 8425 / 05-02-2016 IKA WAHYU FEBIANA Baru Surat Ijin Usaha Perdagangan (SIUP)         | ß   |

Gambar II-25 Proses Cetak Surat Pernyataan Keabsahan Dokumen

Berikut hasil preview / hasil cetak "Surat Pernyataan Kebenaran Dokumen"

|                                                                                                    | SURAT PERNYATAAN KEBENARAN DOKUMEN                                                                                                    |
|----------------------------------------------------------------------------------------------------|----------------------------------------------------------------------------------------------------|
| Yang bertanda tanga                                                                                       | n di bawah mi :                                                                                                    |
| Nama Perusahaan<br>Nama Pemohon<br>No KTP / NIK<br>Jabatan<br>Alamat Perusahaan<br>No. Telp. HP.<br>Email | : HGFH<br>:IKA WAHVJ FEBLANA<br>3578034103910004<br>: HGFJ<br>: GFHF<br>:+62<br>:                                                                                                    |
| Dengan ini menyatal                                                                                       | kan bahwa saya akan :                                                                                                    |
| <ol> <li>Memenuhi sej</li> <li>Bertanggung j</li> </ol>                                                   | gas ketemban dan persyantan yang telah ditetapkan dela Pemerintah Kota surabaya, guna kelancaran permohonan perizinan non perizinan secara elektronik;<br>awab atas kebenaran dan keabashan dokumen elektronik/data yang akan lampirkan dalam rangka permohonan perizinan / non perizinan secara elektronik sesuai dengan kondisi; |
| Demikian surat peri<br>(tahun) dan saya ber                                                               | yataan ini saya buat dengan sebenar-benarnya dan apabila dikemudian hari isi surat pernyataan ini ternyata tidak benar, maka saya bersedia apabila Pemerintah Kota Surabaya membekukan izin yang saya terima selama jangka waktu I sedia dikenakan sanksi sesuai dengan peraturan perundang-undangan yang berlaka.                 |

Dibuat di : Surabaya Pada Tanggal : 25-01-2016 Hormat saya,

Materai Rp 6.000

(IKA WAHYU FEBIANA )

Gambar II-26 Preview Cetak Surat Pernyataan Kebenaran Dokumen

Pada halaman yang sama juga terdapat tombol berwarna biru 🖻 yang berfungsi untuk "Cetak Surat Kuasa"

| Data   | Perijinan Surat Ijin Usaha F | Perdagangan (SIUP) |                                          |   | i≣ Menu ◄                                                                                                    |
|--------|------------------------------|--------------------|------------------------------------------|---|----------------------------------------------------------------------------------------------------|
| Ber    | dasarkan No Online           | 8425               |                                          | ۹ | 3                                                                                                    |
| No.    | No / Tanggal Online          | Nama Pemilik       | Jenis ljin                               |   | Cetak Surat Kuasa                                                                                                    |
| 1.     | 8425 / 05-02-2016            | IKA WAHYU FEBIANA  | Baru Surat Ijin Usaha Perdagangan (SIUP) |   | <ul> <li>i</li> <li>i</li></ul> |
| <- Pre | vious 1 Next ->              |                    |                                          |   |                                                                                                    |

| - Previous | 1 | Next -> |  |
|------------|---|---------|--|
|            |   |         |  |

Gambar II-27 Proses Cetak Surat Kuasa

#### Berikut preview/ hasil cetak "Surat Kuasa"

|                                                                                                    |              | SURAT KUAS.                          | A                                                                                |  |  |
|----------------------------------------------------------------------------------------------------|--------------|--------------------------------------|----------------------------------------------------------------------------------|--|--|
| Yang bertanda tangan dibawah ini :                                                                                           |              |                                      |                                                                                  |  |  |
| Nama                                                                                                    | :            | Si A                                 |                                                                                  |  |  |
| Alamat                                                                                                    | :            | Л.                                   |                                                                                  |  |  |
| No. Telp                                                                                                    | :            |                                      |                                                                                  |  |  |
| Dengan ini memberi kuasa :                                                                                                   |              |                                      |                                                                                  |  |  |
| Nama                                                                                                    | :            | SiB                                  |                                                                                  |  |  |
| Alamat                                                                                                    | :            |                                      |                                                                                  |  |  |
| No. Telp                                                                                                    | :            |                                      |                                                                                  |  |  |
|                                                                                                    |              |                                      |                                                                                  |  |  |
| Bertindak untuk dan atas nama serta sah mewakili pemberi kuasa, melakukan pe                                                 | engurusan I: | zin di Pemerintah Kota Surabaya mela | lui UPTSA Surabaya berupa :                                                      |  |  |
| Jenis Izin                                                                                                    | :            |                                      |                                                                                  |  |  |
| Persil                                                                                                    | :            |                                      |                                                                                  |  |  |
| Oleh karena itu penerima kuasa diberi hak dan wewenang untuk :                                                               |              |                                      |                                                                                  |  |  |
| Memasukkan berkas permohonan, menghadap dan memberikan keterangan kep                                                        | ada pejabat  | yang berwenang, melakukan pembaya    | aran dan menerima bukti pembayaran serta menerima Surat Keputusan Izin dimaksud. |  |  |
| Demikian Surat Kuasa ini dibuat untuk dipergumakan dengan sebagaimana mestinya. Atas perhatiannya kami ucapkan terima kasih. |              |                                      |                                                                                  |  |  |
| Yang memberi kuasa                                                                                                    |              |                                      | Yang diberi kuasa                                                                |  |  |
| Materai                                                                                                    |              |                                      | Materai                                                                          |  |  |
| Si A                                                                                                    |              |                                      | SiB                                                                              |  |  |
|                                                                                                    |              |                                      |                                                                                  |  |  |

Gambar II-28 Preview Cetak Surat Kuasa

Dan tombol berwarna kuning iini apabila di klik 🧧 akan muncul keterangan dimana terdapat pesan konfirmasi yang menyatakan "Anda tidak dapat melakukan proses Edit pada Berkas ini, dikarenakan sedang dalam proses. Bahwa pemohon tidak dapat lagi mengeridt data sebelumnya dikarenakan data yang sudah diajukan sedang dalam proses.

| Pesan Konfirmasi                                                                         | × |
|------------------------------------------------------------------------------------------|---|
| Anda tidak dapat melakukan proses Edit pada Berkas ini, dikarenakan sedang dalam proses. |   |
| 0                                                                                        | k |
| Gambar II-29 Pesan Konfirmasi Bahwa Berkas Dalam Proses                                  |   |

## III. Status Berkas Pemohon

Pemohon dapat mengetahui status berkas apakah sedang dalam proses atau perlu perbaikan. Untuk mengetahuinya pemohonon dapat membuka alamat website yang sama pada saat mendaftar perijinan, yaitu ssw.surabaya.go.id.

Setelah melakukan login pemohon dapat mengetahui status berkas dengan memilih menu Info Pemohon

#### 1. Status berkas – Dalam Proses

Pada tombol Dalam Proses menyatakan bahwa berkas sedang dalam proses verifikasi BO

#### Informasi Data Pemohon

| No | Nomor<br>Online | Tanggal<br>Online | Nama Pemohon         | Alamat Pemohon         | Izin                                  | Status Proses | Tindakan     |
|----|-----------------|-------------------|----------------------|------------------------|---------------------------------------|---------------|--------------|
| 1. | 8450            | 09-02-2016        | IKA WAHYU<br>FEBIANA | RUNGKUT LOR GG<br>9/22 | Ijin Baru Usaha<br>Perdagangan (SIUP) |               | Dalam Proses |

Gambar III-1 Status Berkas Dalam Proses

#### 2. Status berkas – SK Telah DIterbitkan

Dan tombol SK Telah diterbitkan menyatakan bahwa berkas telah selesai diverifikasi oleh BO. Dan dinyatakan bahwa SK Telah Diterbitkan dan dapat diambil pada Kecamatan.

#### Informasi Data Pemohon

| No | Nomor<br>Online | Tanggal<br>Online | Nama Pernohon        | Alamat Pemohon         | Izin                                  | Status Proses | Tindakan             |
|----|-----------------|-------------------|----------------------|------------------------|---------------------------------------|---------------|----------------------|
| 2. | 8486            | 09-02-2016        | IKA WAHYU<br>FEBIANA | RUNGKUT LOR GG<br>9/22 | Ijin Baru Usaha<br>Perdagangan (SIUP) |               | SK Telah diterbitkan |

Gambar III-2 Status Berkas SK Telah Diterbitkan

## 3. Status berkas – Perbaiki Data

Tombol Perbaiki Data menyatakan bahwa berkas pemohon masih terdapat kekurangan dan harap diperbaiki agar dapat diproses oleh BO.

## Informasi Data Pemohon

| No | Nomor<br>Online | Tanggal<br>Online | Nama Pemohon         | Alamat Pemohon         | lzin                                  | Status Proses | Tindakan        |
|----|-----------------|-------------------|----------------------|------------------------|---------------------------------------|---------------|-----------------|
| 1. | 8450            | 09-02-2016        | IKA WAHYU<br>FEBIANA | RUNGKUT LOR GG<br>9/22 | ljin Baru Usaha<br>Perdagangan (SIUP) |               | C Perbaiki Data |

Gambar III-3 Status Berkas Perbaiki Data